#### Lung Function Sub Study

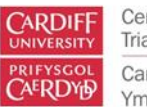

Centre for Trials Research Canolfan Ymchwil Treialon

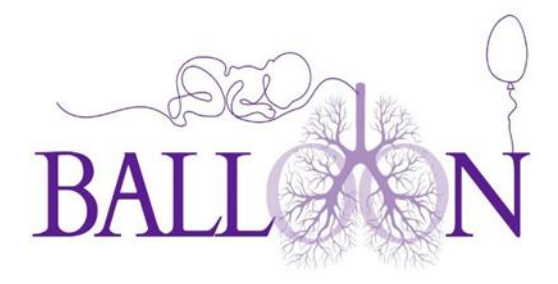

# For Sites Taking Part in the Lung Function Sub Studies

### Introduction

The Tremoflo N-100 Airwave Oscillometry System is a portable medical device intended to monitor lung function in newborns and infants. The device measures airway resistance, reactance and other lung function parameters.

Although the device is portable, please only use it in the hospital and is not intended for home use. The device can be used for research purposes only and is not to be used for diagnostics.

# Equipment

You will be provided with the following equipment:

- Tremoflo N-100 Airwave Oscillometry System
- Laptop with the Tremoflo software installed
- Masks (3 different sizes) (single use)
- Filters (single use)

# Set Up

The laptop will arrive with the necessary software installed and activated to use the Tremflo. The following equipment will be provided:

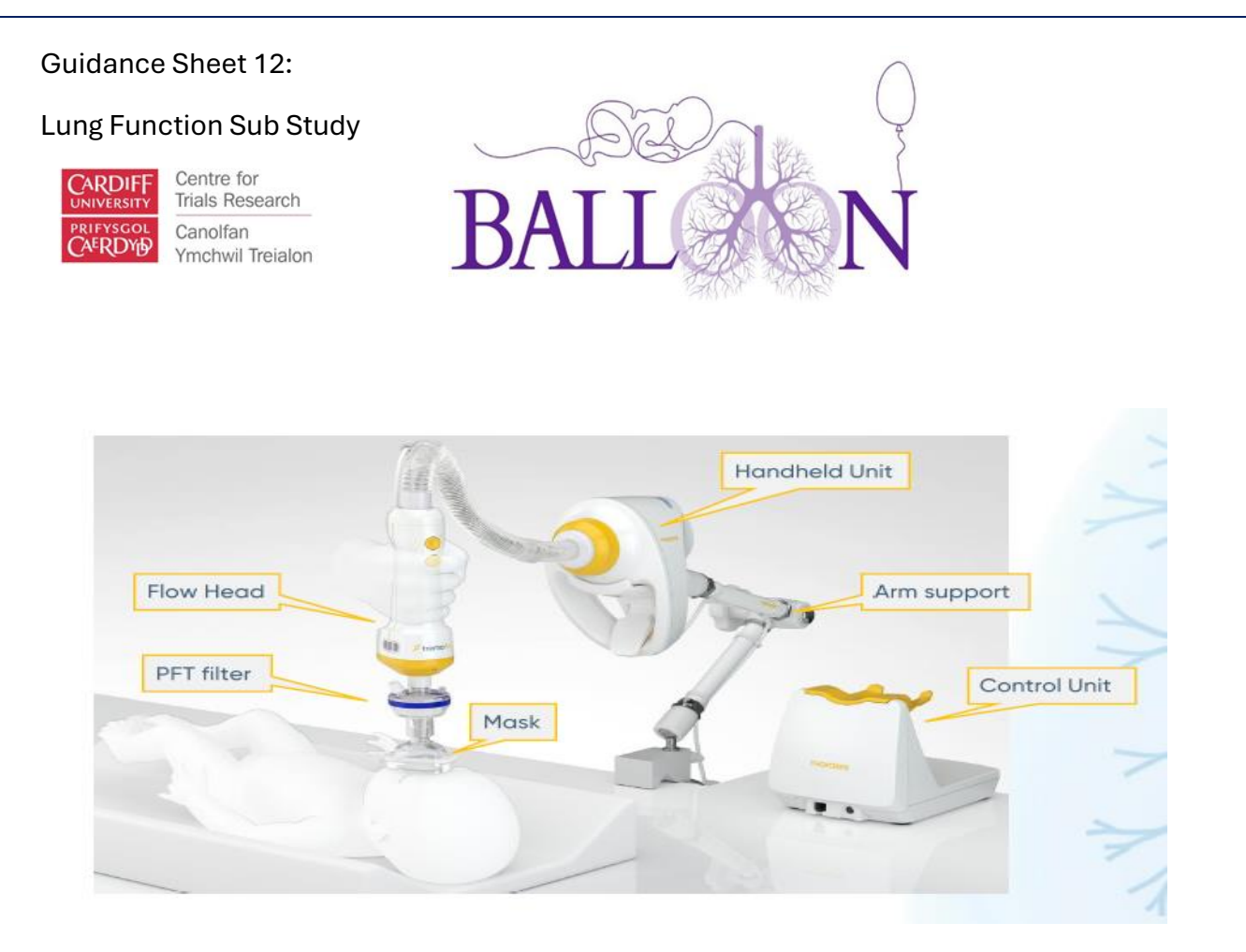

In addition, a power supply and an ethernet cable will be supplied. A calibration test load and test load adapter will also be supplied.

The Tremflo will need calibrating, to calibrate the machine please contact the BALLOON Trial Manager (kotechasj@cardiff.ac.uk) to set up a Team's call at a convenient time with Thorasys, the Tremflo manufacturer. This call needs to take place in the afternoon (as they are based in Canada) and please allow 2 hours for the calibration, although it may not take that long.

# **Taking a Measurement**

To power up the Tremoflo system, briefly press the power button on the Tremoflo cradle. The power button will light up, briefly alternating between green, yellow and red before settling to a steady yellow colour.

The Tremoflo has two power indicator lights. On the cradle, a power and status indicator light around the power button can light up in green, yellow or red, each colour has a significance as shown in the below table. The second power indicator, located on the top of the handheld unit, lights up in blue when power is supplied to the handheld unit and does not change colour with the system status.

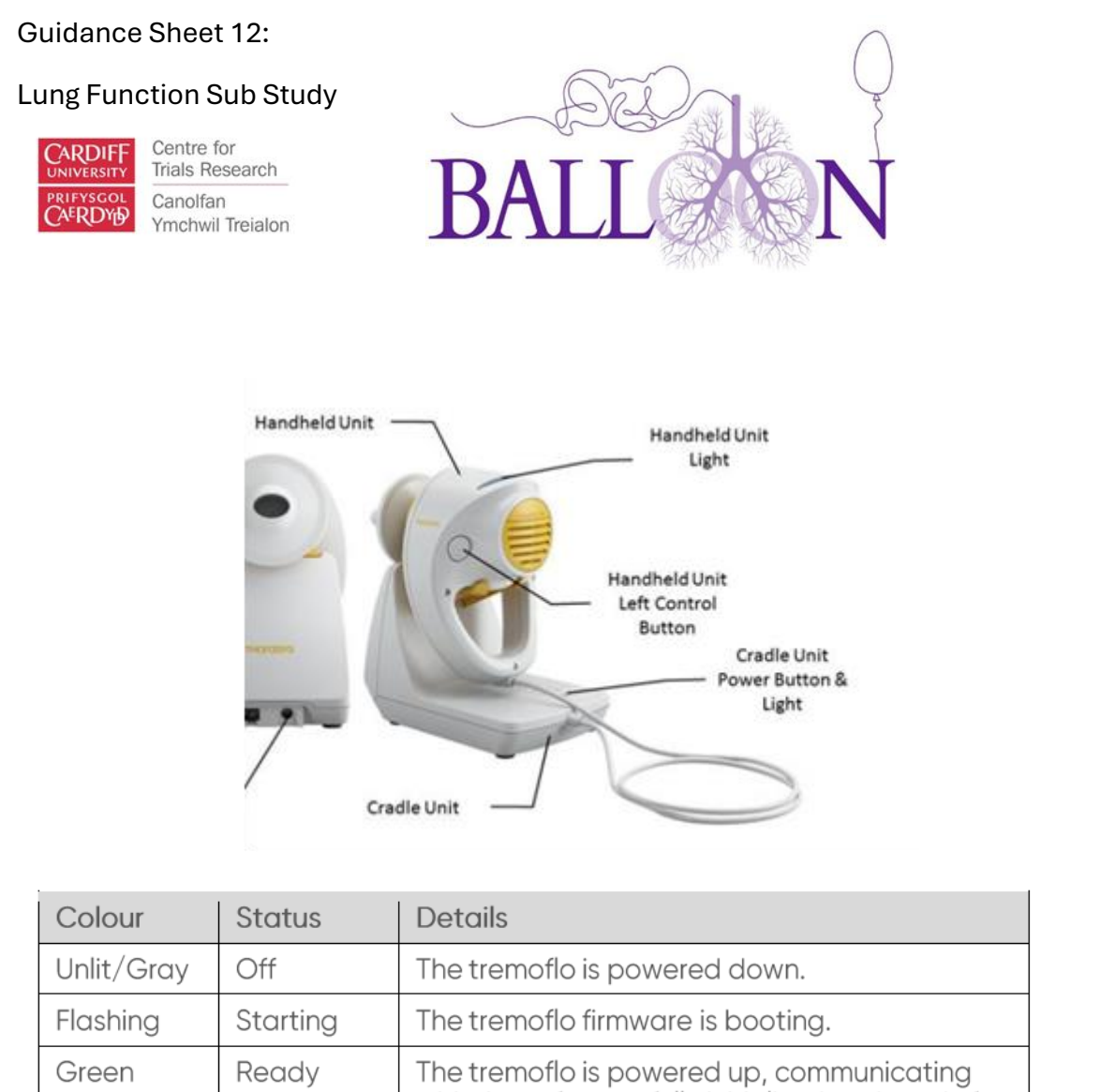

|        |         | with the software, fully initialized and ready for use.                                                                                                    |
|--------|---------|----------------------------------------------------------------------------------------------------|
| Yellow | Standby | The tremoflo is powered up and either waiting to connect to the software or being initialized.                                                                     |
| Red    | Error   | The tremoflo is powered up, but a critical error<br>has occurred and the system is not ready for<br>use. Refer to Appendix A for possible causes<br>and solutions. |

With the computer running start the Tremoflo software by either clicking the Tremoflo icon in the task bar or by double clicking the Tremoflo icon of the desktop.

Enter your username and password and then click login.

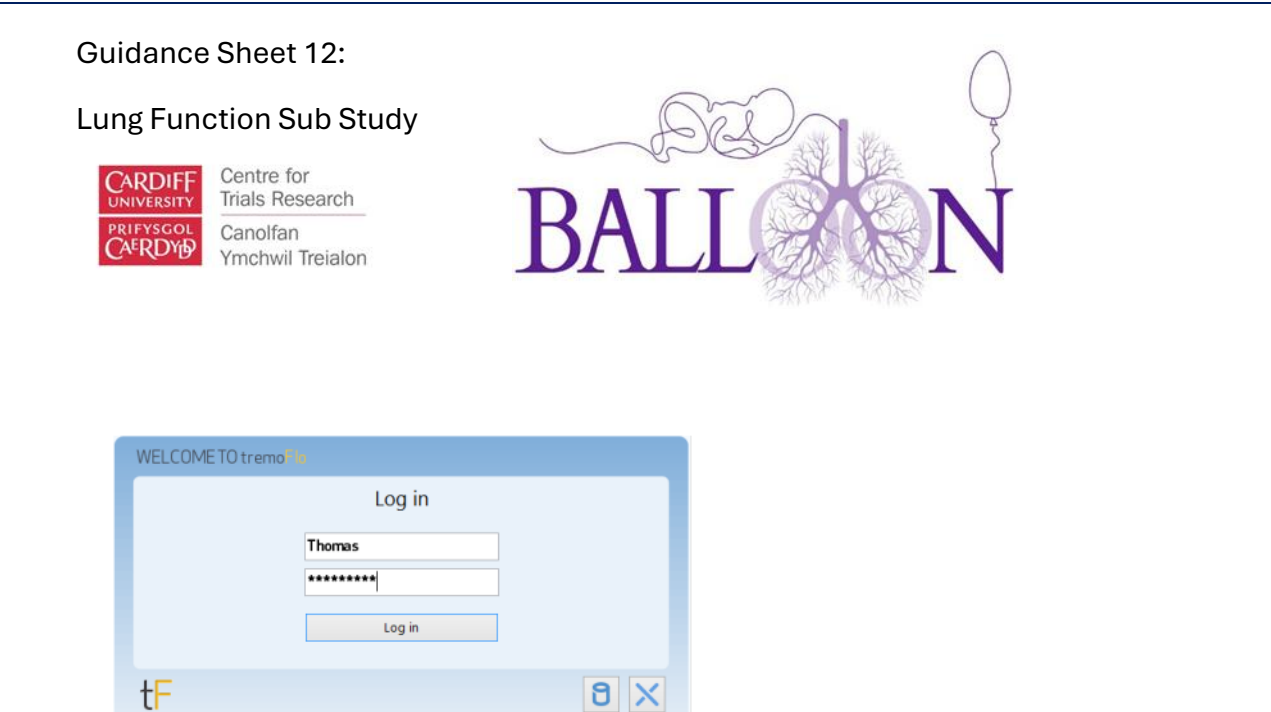

Next the software shows a Welcome dialog.

New Patient: Click to add and test a new patient.

**Select patient**: To select an existing patient from the database to retest or review collected data. Please see note below \*

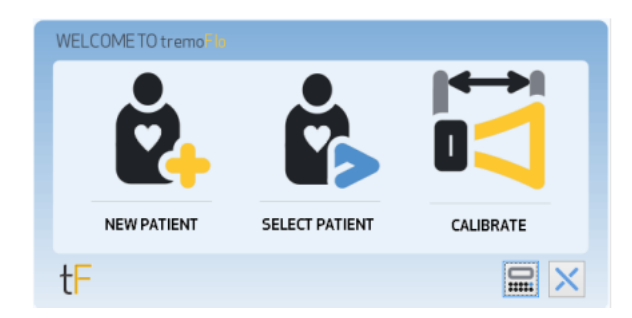

To add a new patient select **New Patient** from the **Welcome** dialog or from the Tremoflo toolbar on the **Patient** tab to display the **New Patient** dialog. Enter the patient information.

#### Lung Function Sub Study

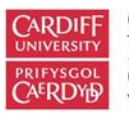

Centre for Trials Research Canolfan Ymchwil Treialon

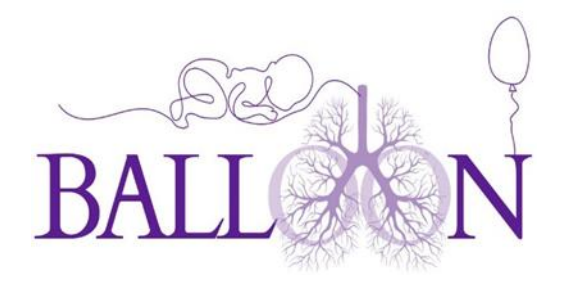

| · · · · · · · · · · · · · · · · · · · |                      |                          |  |  |  |
|---------------------------------------|----------------------|--------------------------|--|--|--|
| Field                                 | Information Entered  | Format                   |  |  |  |
| First Name                            | Patient's first name | Alphanumeric Text        |  |  |  |
| Last Name                             | Patient's last name  | Alphanumeric Text        |  |  |  |
| Subject Code                          | Custom Code          | Alphanumeric Text        |  |  |  |
| Sex                                   | Male/Female          | From drop-down list      |  |  |  |
| Date of Birth                         | Date Of Birth        | As per regional settings |  |  |  |
| Weight                                | Body Weight          | See Table 4.3            |  |  |  |
| Height                                | Body Height          | See Table 4.3            |  |  |  |
| Ethnicity                             | Patient's Ethnicity  | From drop-down list      |  |  |  |

Please use centimetres for length/height and kilograms for weight.

If you wish to choose a patient who is already in the database please choose select **Patient**. \*Please enter a participant as new patient when you see them at baseline, and another new patient at 6 months corrected age and another new patient at 12 months corrected age. When you see the participant at baseline please use the PID with a 0 at the end . When you see the participant at 6 months of age please use the PID with a 6 at the end. When you see the participant at 12 months of age please use the PID with a 12 at the end.

# Lung Function Sub Study

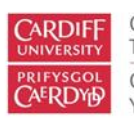

Centre for Trials Research Canolfan Ymchwil Treialon

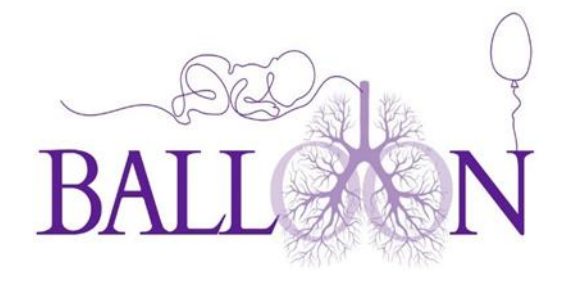

| tF   | Patient List                                   | ×                  |
|------|------------------------------------------------|--------------------|
| ė, č | 2 All Patients                                 |                    |
| •    | Jane Doe                                       |                    |
|      | Birthday: 19/10/1988 Sex: Fe                   | male               |
|      | Age: 27.0 yrs Weight: 58                       | kg                 |
|      | Last Tested: Never Height: 15                  | 5 cm               |
|      | John Doe                                       |                    |
|      | Birthday: 19/10/1977 Sex: Ma                   | ile                |
|      | Age: 38.0 yrs Weight: 75                       | kg                 |
|      | Last Tested: 19/10/2015 12:36:25 PM Height: 16 | 5 cm               |
|      |                                                |                    |
|      | Test Patient                                   | Review Data Cancel |

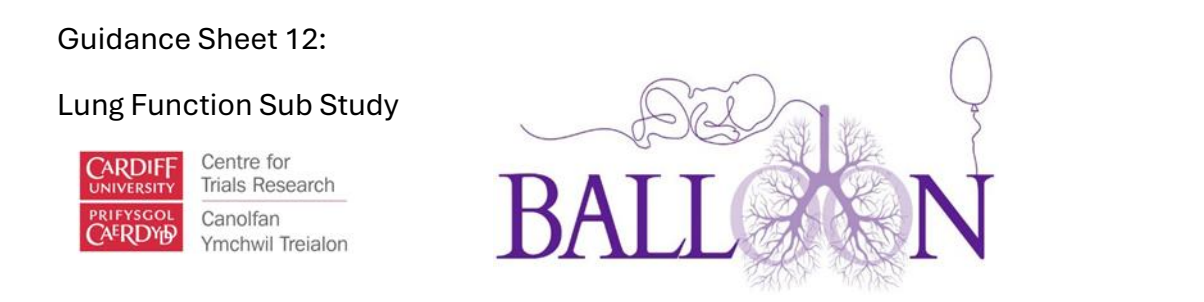

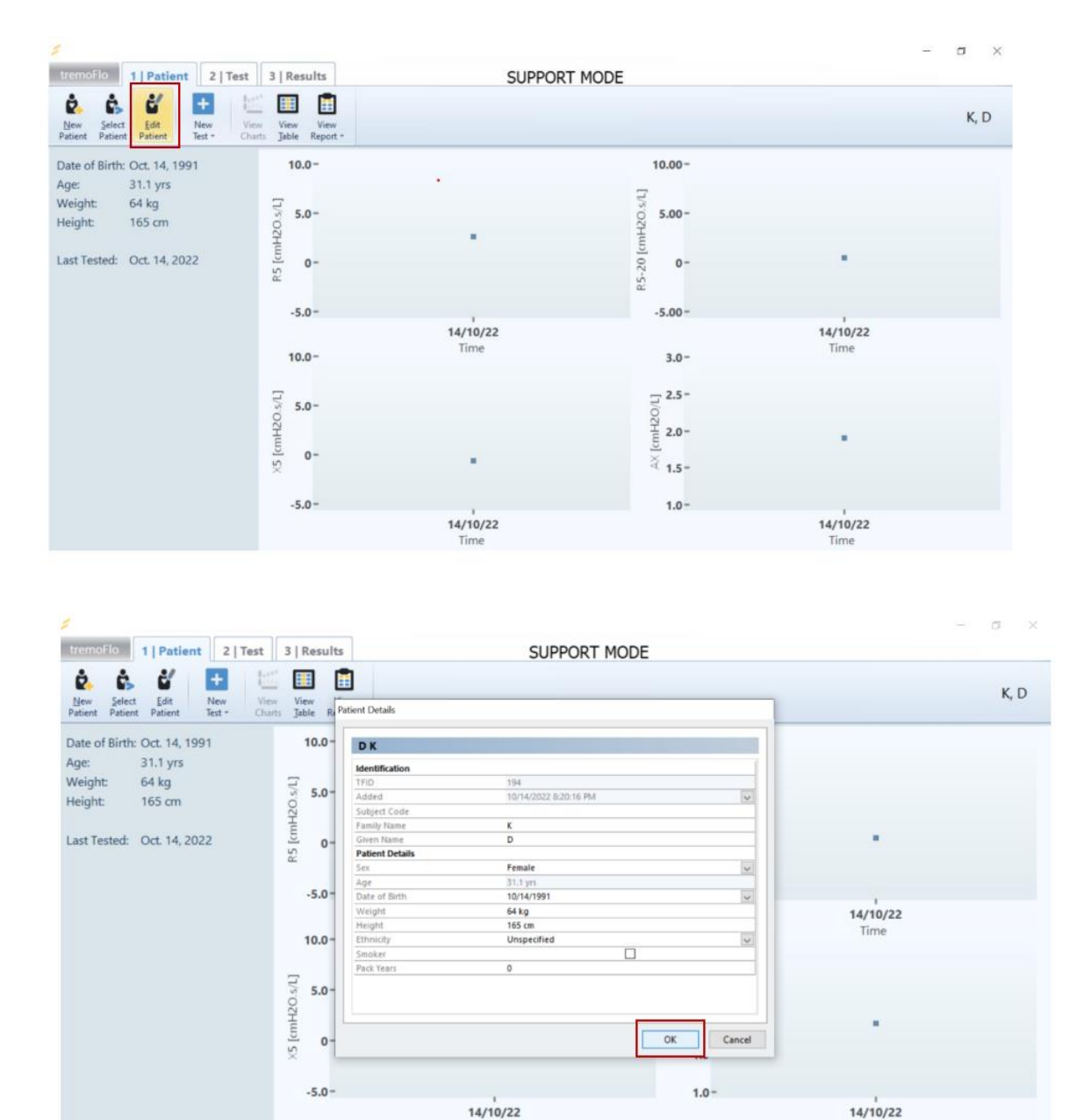

When choosing "**Test a patient**" the test type dialog will appear with a choice of two test types:

#### Lung Function Sub Study

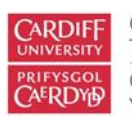

Centre for Trials Research Canolfan Ymchwil Treialon

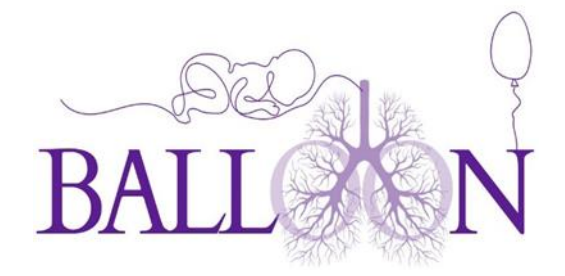

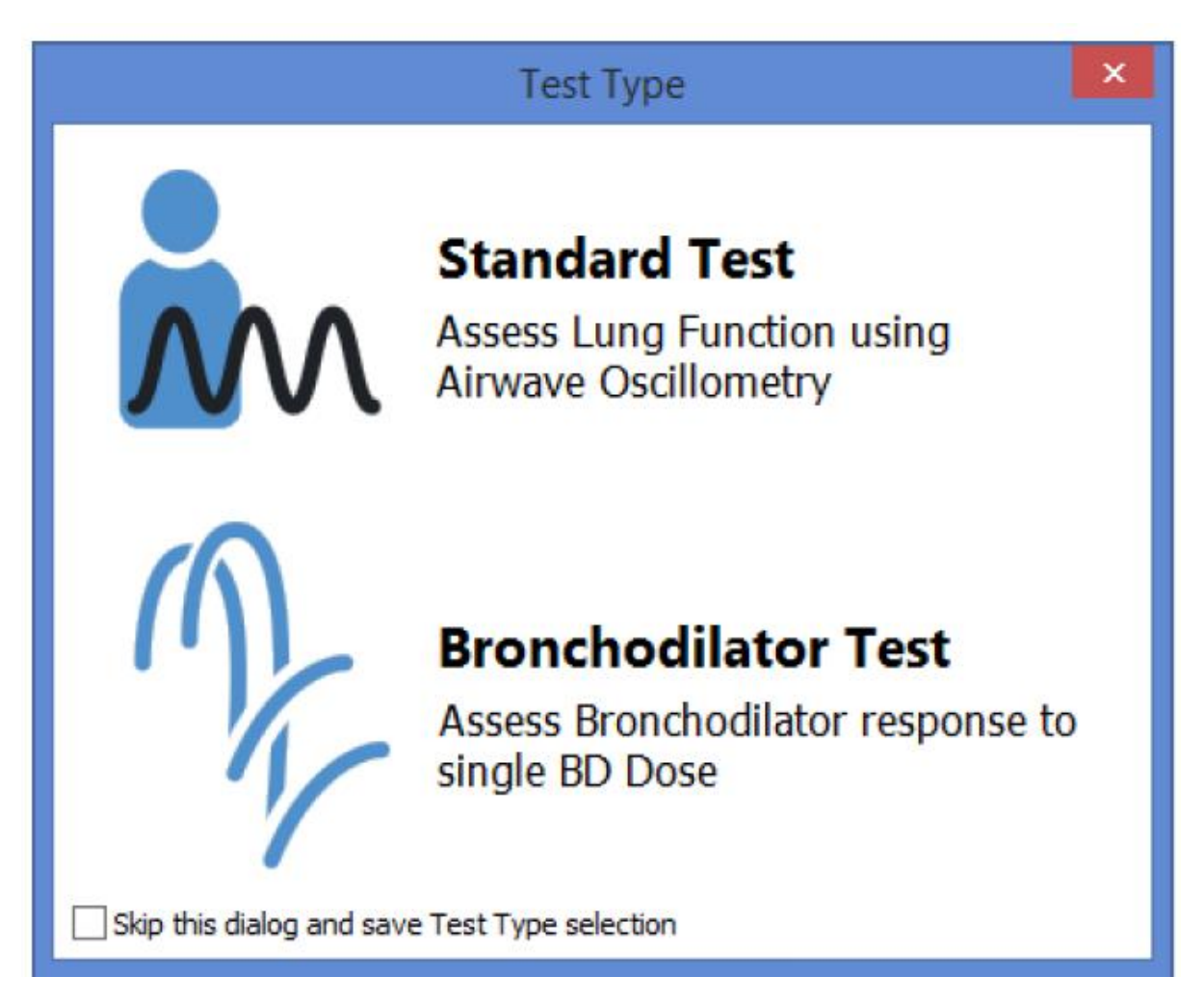

Please select Standard test.

Once you select **Standard test** type the **Test properties** dialog is displayed. Chose the **Reference data set** (You will choose N-100 template) and fill in the other fields as required.

#### Lung Function Sub Study

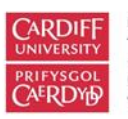

Centre for Trials Research Canolfan Ymchwil Treialon

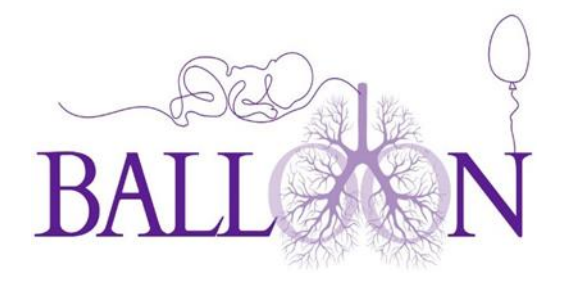

|                       | New Test                                                                                                    | × |
|-----------------------|----------------------------------------------------------------------------------------------------|---|
| Title:                | Test 1                                                                                                    | • |
| Template:             | Airwave Oscillometry<br>Contains waveforms:<br>Airwave Oscillometry 5-37 Hz<br>SoftPulse Oscillometry 5-25 Hz | ~ |
| Reference Dataset:    | Oostveen E. et al. ERJ Express 2013                                                                           | ~ |
| Consult User Manual f | or further information on the use of reference data.                                                          |   |
| Operator:             | admin                                                                                                    |   |
| Attending Physician:  |                                                                                                    |   |
| Prior Medication:     |                                                                                                    |   |
| Operator Comments:    |                                                                                                    |   |
| Status:               | Open                                                                                                    |   |
| Skip this dialog      | OK Cancel                                                                                                    |   |

Closing the **Test properties** dialog completes the start-up sequence of the Tremoflo software. At this point, the device will connect to the software and be initialised. Once the system initialisation is complete the screen will display the main window of the Tremoflo software in the **Test Tab**. At this point, you are ready to take your first

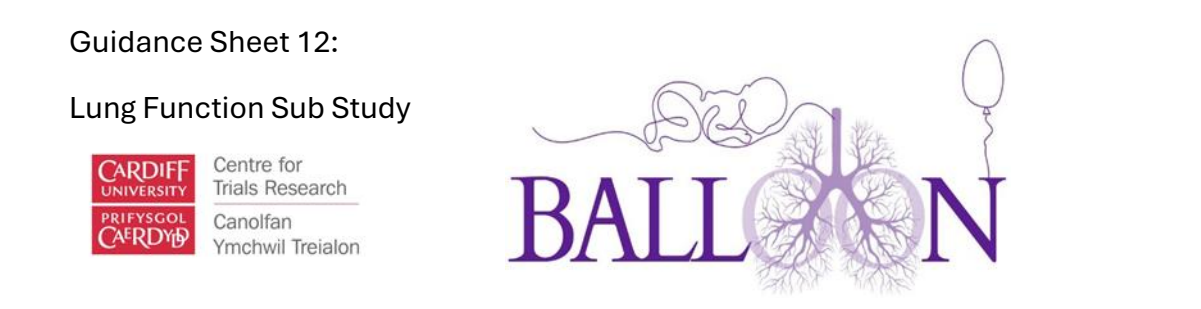

measurement. The machine may ask you to calibrate it, please use the 90 load to do this and attach it to the end of the tubing using the load adapter.

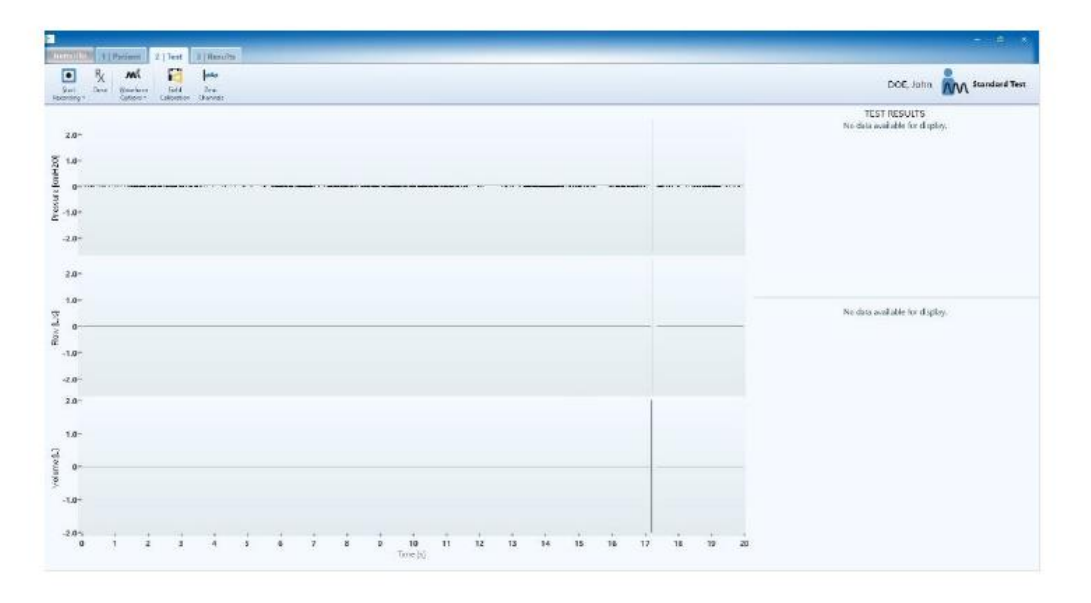

Please now prepare the baby for testing. The baby should be asleep and if possible swaddled to prevent movement.

- 1. Make sure the Tremoflo is showing the test screen.
- 2. Use gloves when handling the Tremoflo
- 3. Remove a new and packaged filter and mask from its wrapping and insert into the machine as show in the diagram below.
- 4. Position the baby as shown below

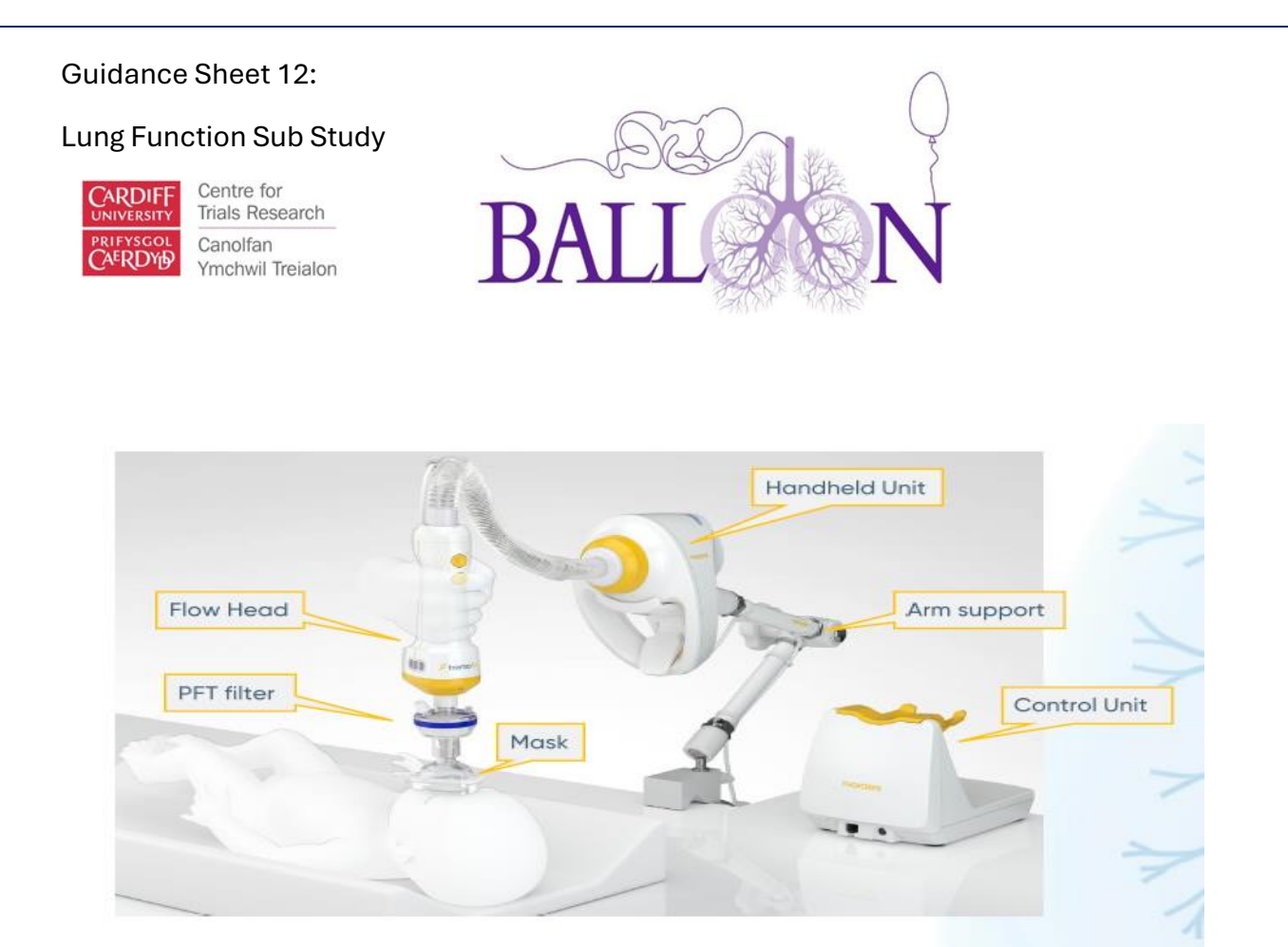

(link to video on website)

The video at <u>https://www.youtube.com/watch?v=umMhsT-6ke4</u> shows the machine in action in a child.

Once the baby is breathing quietly, please complete at least **three** satisfactory measurements of 25-30 seconds each by pushing the button on the handheld unit to start the measurement. The device will vibrate and you will hear a quiet noise. The Tremoflo automatically ceases measuring when the measurement is complete. Measurement data are automatically stored without the need for user intervention.

When the test is complete, the test should be marked as closed in the Tremoflo software.

Please dispose of the mask and filter following your Trust/Health Board guidance. It is important to clean the exterior of the machine using a mild detergent of a neutral pH with warm water and a soft cloth. Take care not to press against or otherwise damage the mesh screen inside.

# Downloading the data

Please download the data after each patient by following theses steps and transfer securely to the BALLOON team.

#### Lung Function Sub Study

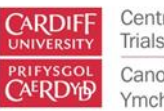

Centre for Trials Research Canolfan Ymchwil Treialon

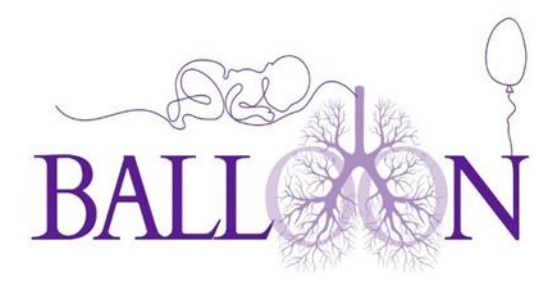

Go to the Tremoflo menu in the software (top left corner).

# Select the "Export Data" option.

# On the **Data Export Wizard**, select the needed export scenarios and the export format.

| Step 1: Scenario Selection<br>Step 2: Patient Selection<br>Step 3: Patient Test Selection | Ste | ep 1  | 1: Scenario Selection               |                  |        |   |         |   |     |
|-------------------------------------------------------------------------------------------|-----|-------|-------------------------------------|------------------|--------|---|---------|---|-----|
| Step 4: Export Timeframe                                                                  | 1   | Nam   | ie 🖉                                | Туре             | Format |   | Domains | _ | A   |
| Step 5: Export Destination                                                                |     | Detai | iled (Export Excluded Measurements) | Detailed Results | Excel  | ~ | Default |   |     |
| Step 6: Export Process                                                                    |     | Detai | iled (No Excluded Measurements)     | Detailed Results | Excel  |   | Default |   | Nor |
|                                                                                           | F   | Patie | nt Tests                            | Patient Tests    | ASCII  | - | Default |   |     |
|                                                                                           |     | Signa | als                                 | Datasets         | Excel  |   | Default |   |     |
|                                                                                           |     | Time  | course Data                         | Datasets         | Excel  |   | Default |   |     |
|                                                                                           |     | Vol,P | cyl,Flow                            | Datasets         | Excel  |   | Default |   |     |
|                                                                                           |     | Deta  | Parameter or Signal Name            |                  |        |   |         | ^ |     |
|                                                                                           |     |       | R#                                  |                  |        |   |         |   |     |
|                                                                                           |     |       | R#.in                               |                  |        |   |         |   |     |
|                                                                                           |     |       | R#.ex                               |                  |        |   |         |   |     |
|                                                                                           |     |       | R#.in-ex                            |                  |        |   |         |   |     |
|                                                                                           |     |       | X#                                  |                  |        |   |         |   |     |
|                                                                                           |     |       | X#.in                               |                  |        |   |         |   |     |
|                                                                                           |     |       | X#.ex                               |                  |        |   |         |   |     |
|                                                                                           |     |       | % Predicted R#                      |                  |        |   |         | ~ |     |

#### Click on the "**Next**" button.

Select the patients containing the data that need to be exported. Click "Next".

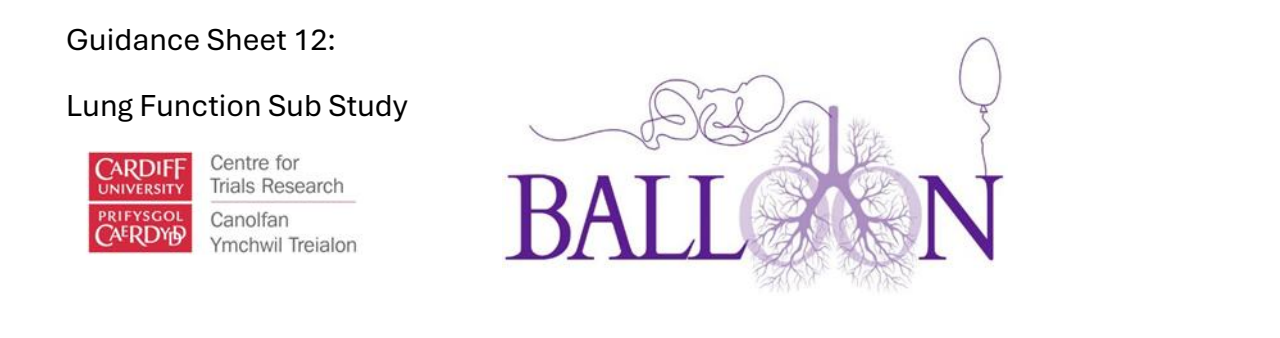

| Step 1: Scenario Selection<br>Step 2: Patient Selection<br>Step 3: Patient Test Selection |              | Step 2: Patient Selection |        |            |           |          |       |  |  |
|-------------------------------------------------------------------------------------------|--------------|---------------------------|--------|------------|-----------|----------|-------|--|--|
| Step 4: Export Timeframe                                                                  |              | Identification            | Sex    | Birthdate  | Weight    | Height   | All   |  |  |
| Step 5: Export Destination                                                                |              | 123 - S D                 | Male   | 10/14/1996 | 79 kg     | 172 cm   |       |  |  |
| Step 6: Export Process                                                                    |              | 123 - P J                 | Female | 9/5/1995   | 65 kg     | 180 cm   | None  |  |  |
|                                                                                           |              | DK                        | Female | 10/14/1991 | 44 kg     | 165 cm   |       |  |  |
|                                                                                           |              | FM                        | Female | 9/21/2016  | 30 kg     | 140 cm   | Curre |  |  |
|                                                                                           |              | Flou M                    | Female | 11/18/2002 | 59 kg     | 163 cm   |       |  |  |
|                                                                                           |              | François Morin            | Male   | 12/21/1976 | 77.112 kg | 176 cm   |       |  |  |
|                                                                                           |              | TP                        | Male   | 11/7/2000  | 75 kg     | 180 cm   |       |  |  |
|                                                                                           | $\checkmark$ | Test Patient              | Male   | 9/12/2003  | 78 kg     | 180 cm   |       |  |  |
|                                                                                           |              | NT                        | Male   | 9/22/1995  | 85 kg     | 176 cm   |       |  |  |
|                                                                                           |              | Keith Westcott            | Male   | 3/17/1970  | 84.37 kg  | 177.8 cm |       |  |  |
|                                                                                           |              |                           |        |            |           |          |       |  |  |

For each Patient, select the tests containing the data that need to be exported. Click "**Next**".

# Guidance Sheet 12: Lung Function Sub Study Centre for Trials Research Canolfan Ymchwil Treiaton

| Step 1: Scenario Selection<br>Step 2: Patient Selection<br>Step 3: Patient Test Selection |        | 3: Pa  | atient Test Selection                |                       |             |        |
|-------------------------------------------------------------------------------------------|--------|--------|--------------------------------------|-----------------------|-------------|--------|
| Step 4: Export Timeframe                                                                  |        | ID     | Title                                | Timestamp             | Measurement | All    |
| Step 5: Export Destination                                                                | 🗆 Test | Patier | nt, 19.2 yrs, Male, 78 kg, 180 cm, U | Inspecified           |             |        |
| Step 6: Export Process                                                                    |        | 793    | Bronchodilator Test: Pre BD          | 9/12/2022 10:05:22 AM | 3           | None   |
|                                                                                           |        | 794    | Bronchodilator Test: Post BD         | 9/12/2022 10:16:04 AM | 3           | _      |
|                                                                                           |        | 799    | Standard Test                        | 9/19/2022 3:59:22 PM  | 3           | Curren |
|                                                                                           |        | 800    | Standard Test                        | 9/19/2022 4:05:27 PM  | 3           |        |
|                                                                                           |        | 801    | Standard Test                        | 9/19/2022 4:09:14 PM  | 1           |        |
|                                                                                           |        | 802    | Bronchodilator Test: Pre BD          | 9/21/2022 9:52:05 AM  | 3           |        |
|                                                                                           |        | 803    | Bronchodilator Test: Post BD         | 9/21/2022 10:00:52 AM | 0           |        |
|                                                                                           |        | 804    | Standard Test                        | 9/21/2022 2:42:40 PM  | 1           |        |
|                                                                                           |        | 805    | Standard Test                        | 9/21/2022 2:51:48 PM  | 0           |        |
|                                                                                           | □ 123  | - S D, | 26.1 yrs, Male, 79 kg, 172 cm, Uns   | pecified              |             |        |
|                                                                                           |        | 817    | Standard Test                        | 10/14/2022 8:12:28 PM | 3           |        |
|                                                                                           |        |        |                                      |                       |             |        |

Select the timeframe. Click "Next".

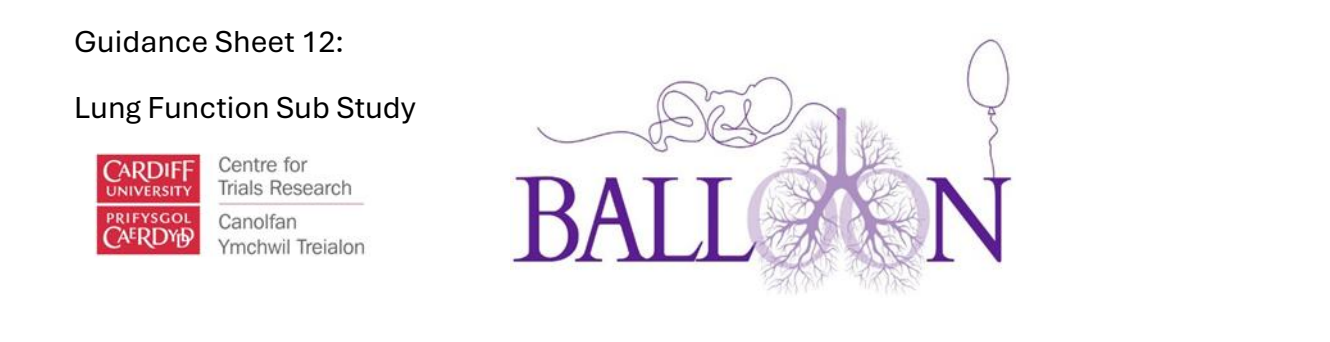

| 📁 Data Export                                                                             | _                                                     | _              |     | ×    |  |  |  |
|-------------------------------------------------------------------------------------------|-------------------------------------------------------|----------------|-----|------|--|--|--|
| Step 1: Scenario Selection<br>Step 2: Patient Selection<br>Step 3: Patient Test Selection | Step 4: Export Timeframe                              |                |     |      |  |  |  |
| Step 4: Export Timeframe Step 5: Export Destination                                       | Entire Patient timeframe                              |                |     |      |  |  |  |
| Step 6: Export Process                                                                    | O Between specific events                             |                |     |      |  |  |  |
|                                                                                           | First: 9/12/2022 10:10:10 AM Measurement: AOS 5-37 $$ |                |     |      |  |  |  |
|                                                                                           | Last: 10/14/2022 8:15:10 PM Measurement: AOS 5-37 $$  |                |     |      |  |  |  |
|                                                                                           |                                                       |                |     |      |  |  |  |
|                                                                                           |                                                       |                |     |      |  |  |  |
|                                                                                           |                                                       |                |     |      |  |  |  |
| l l                                                                                       |                                                       |                |     |      |  |  |  |
|                                                                                           |                                                       |                |     |      |  |  |  |
|                                                                                           |                                                       |                |     |      |  |  |  |
|                                                                                           |                                                       |                |     |      |  |  |  |
|                                                                                           |                                                       |                |     |      |  |  |  |
|                                                                                           |                                                       |                |     |      |  |  |  |
|                                                                                           | < <u>B</u> ack                                        | <u>N</u> ext > | Can | icel |  |  |  |

Choose the default exportation path or switch it with your own one. Click "Export".

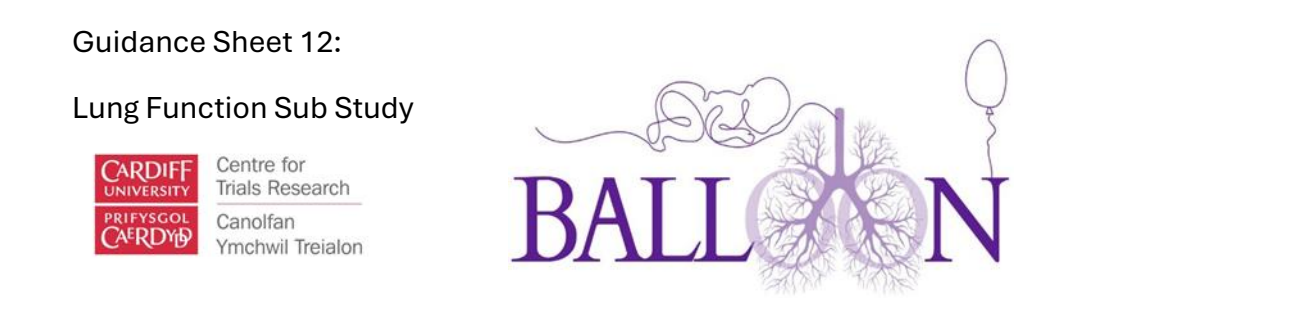

| 📁 Data Export                                                                             |                                                  |    |     | ×    |  |  |  |
|-------------------------------------------------------------------------------------------|--------------------------------------------------|----|-----|------|--|--|--|
| Step 1: Scenario Selection<br>Step 2: Patient Selection<br>Step 3: Patient Test Selection | Step 5: Export Destination                       |    |     |      |  |  |  |
| Step 4: Export Timeframe                                                                  | Export destination folder                        |    |     |      |  |  |  |
| Step 5: Export Process                                                                    | C:\Users\Public\Documents\THORASYS\tremoFlo 1.0\ |    |     |      |  |  |  |
|                                                                                           | If File Exists Prompt v                          |    |     |      |  |  |  |
|                                                                                           | < Back Expo                                      | rt | Can | icel |  |  |  |

If the participant is for training only, please also send the following demographics.

- BALLOON ID
- Birthweight
- Current Length
- Current Weight
- Gestation at birth
- CGA
- Date of measurement
- DOB Gender
- On supplementary oxygen

#### Lung Function Sub Study

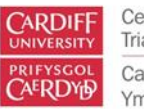

Centre for Trials Research Canolfan Ymchwil Treialon

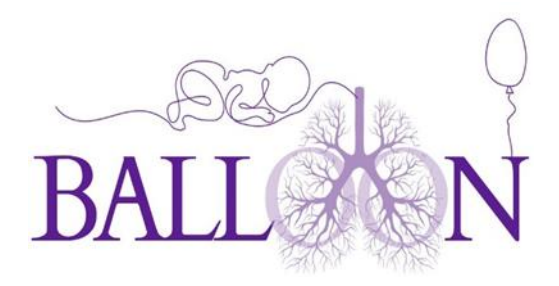

To transfer securely

#### Save the document as a PDF

#### Visit https://fastfile.cardiff.ac.uk/

Fig 1.

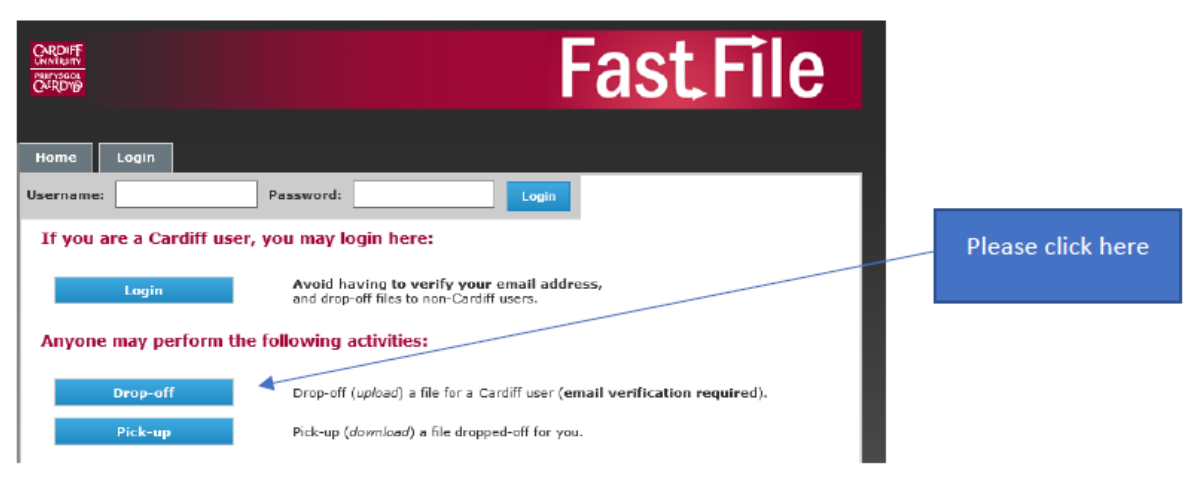

# <section-header><section-header><section-header><section-header><section-header><complex-block><image><image>

| Request Code:                                 |                                                                                  |            |                                |
|-----------------------------------------------|----------------------------------------------------------------------------------|------------|--------------------------------|
| If you do not have a "Request Code" then plea | ase complete the rest of this form:                                              |            | Please complete these fields   |
| Your name:                                    |                                                                                  | (squired)  |                                |
| Your organisation:                            |                                                                                  | (required) |                                |
| Your email address:                           |                                                                                  | (pequired) |                                |
| I now need t<br>When you get it in            | to send you a confirmation email.<br>a a minute or two, click on the link in it. |            | Press 'send' for confirmation. |
| s                                             | Send confirmation                                                                | 1          |                                |

#### Fig3.

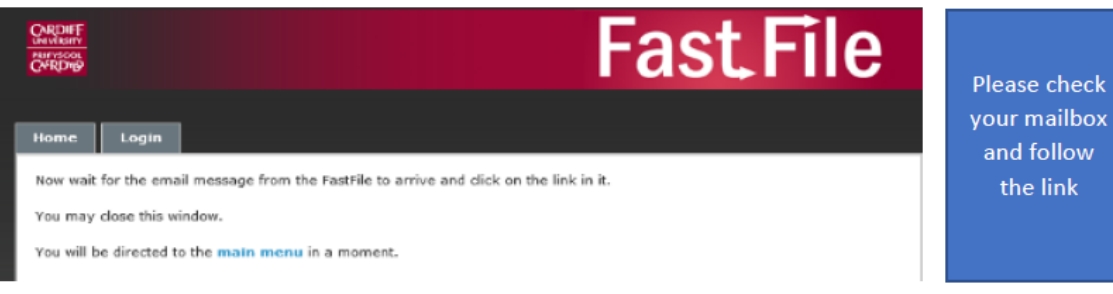

EastEila Users' Cuide, M1.0, 2010.06.26 (Base 1)

#### Guidance Sheet 12: Lung Function Sub Study Centre for Trials Research Canolfan Centre for

AERDY

Ymchwil Treialon

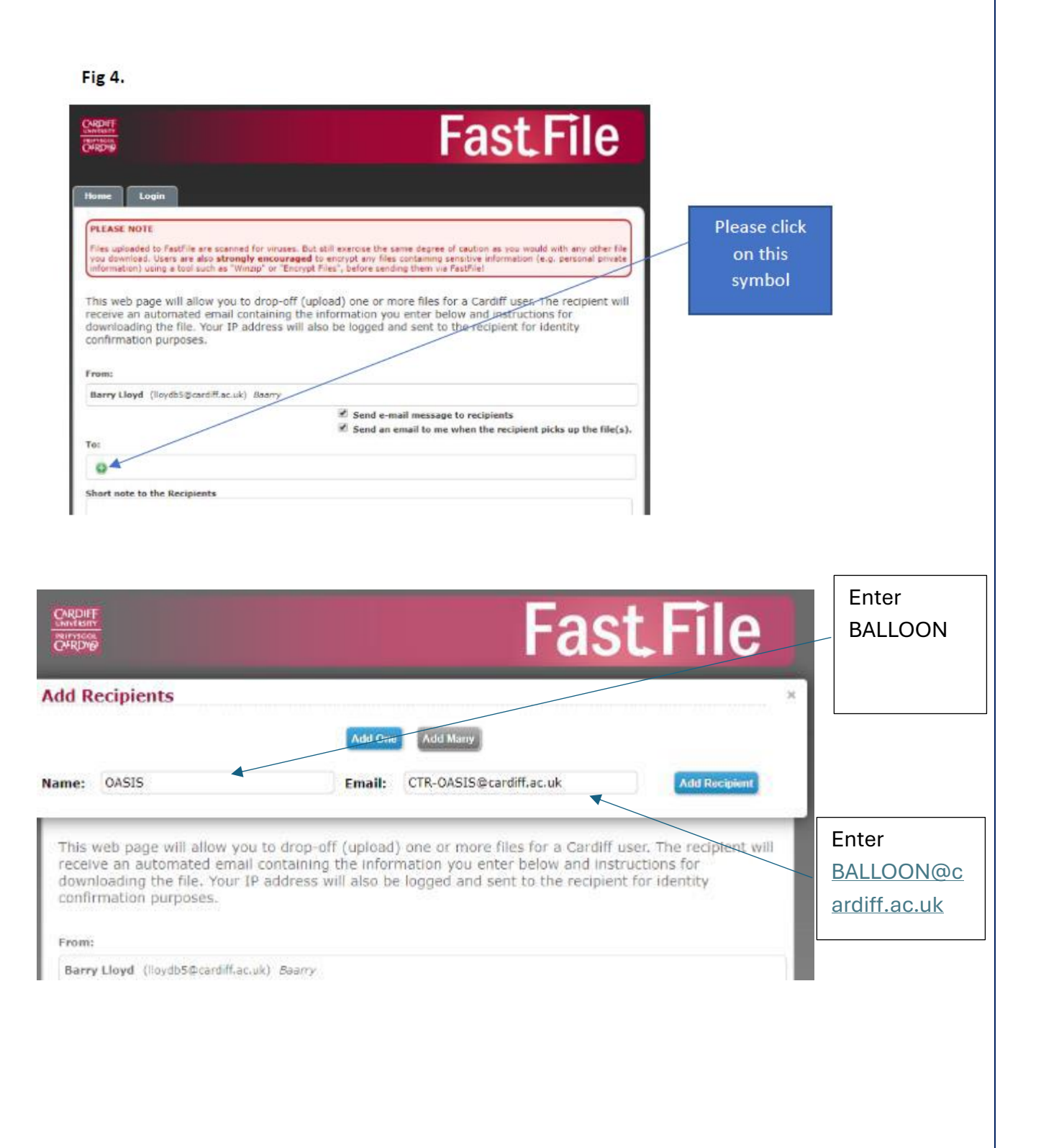

| Guidance Sheet 12:                                                                              |      |         | $\cap$                          |
|-------------------------------------------------------------------------------------------------|------|---------|---------------------------------|
| ung Function Sub Study                                                                          |      | D       |                                 |
| Centre for<br>Trials Research<br>Carolfan<br>Ymchwil Treialon                                   | BALI |         | N                               |
| Choose the File(s) you would like to upload<br>File 1: Choose Filed OAGIS Triat - PID 3009 docx |      |         | Choose the file to be<br>upload |
| Description: (1.91MB) X                                                                         |      | File 2: |                                 |
| Choose File No file chosen Description: X Choose File No file chosen                            |      | File 3: |                                 |
| Description: 🗙                                                                                  |      | 1 01MB  |                                 |
| 153                                                                                             | 60MB | /       | Click here                      |
| Drop o                                                                                          |      |         |                                 |

### Troubleshooting

If you have any problems using the Tremoflo system please contact the BALLOON Trial team (<u>BALLOON@cardiff.ac.uk</u>). We will be able to put you in touch with Thorasys' technical support if we are unable to help you.